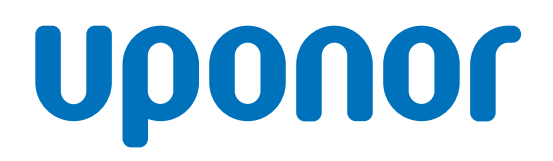

# Uponor Smatrix Base PRO

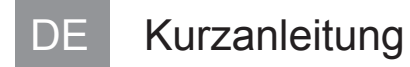

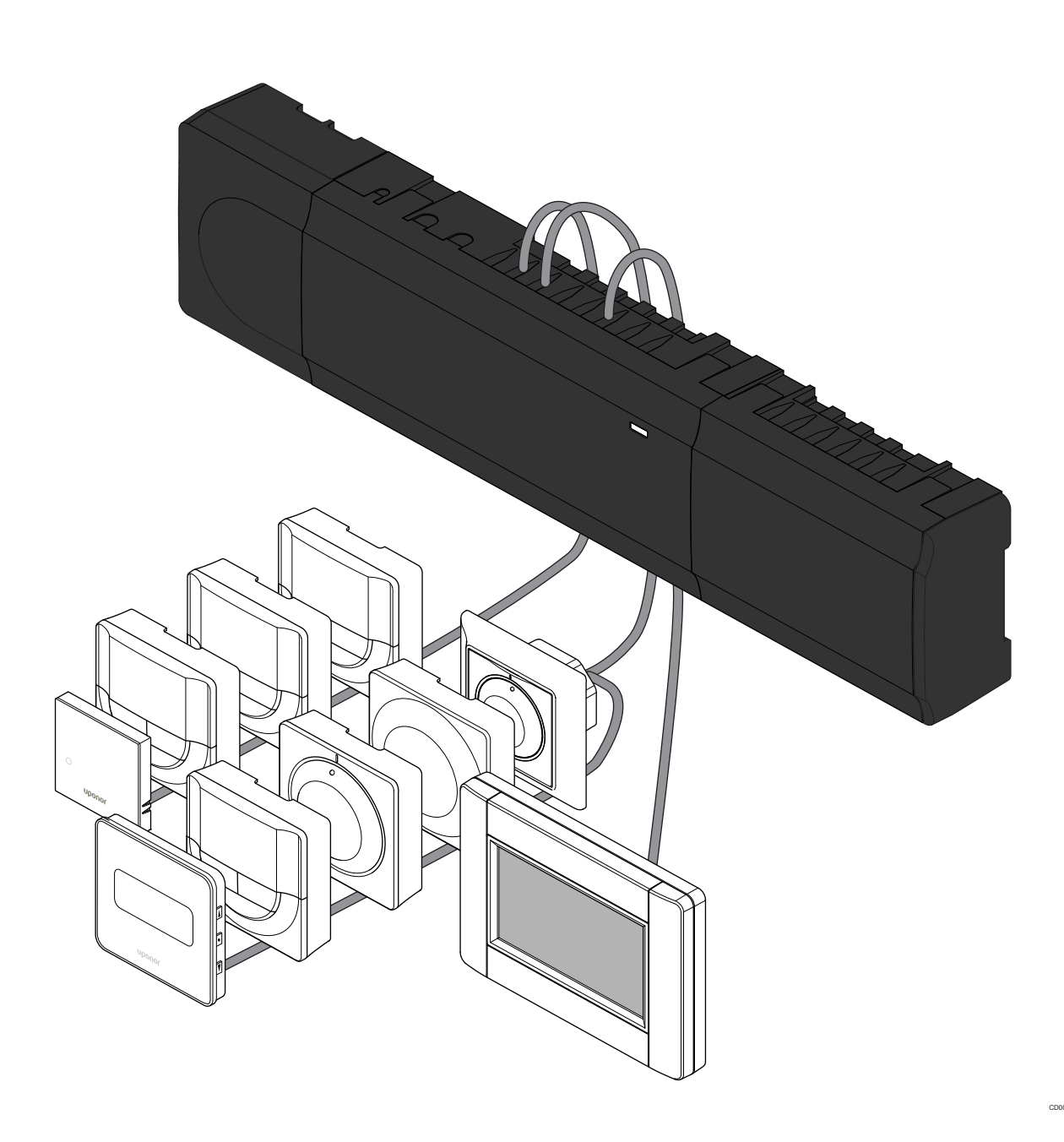

# Inhaltsverzeichnis

| 1          | Sicherheitsvorschriften                                    | 3      |
|------------|------------------------------------------------------------|--------|
| 1.1<br>1.2 | Regelmodul<br>Raumfühler/Systemgerät                       | 3<br>3 |
| 2          | Uponor Smatrix Base PRO Systembeschreibung                 | 4      |
| 2.1<br>2.2 | Komponenten<br>Systemübersicht                             | 4<br>4 |
| 3          | Kurzanleitung                                              | 5      |
| 3.1<br>3.2 | Installation<br>Zuordnung eines Raumfühlers und/oder eines | 5      |
| 33         | Zuordnung mehrerer Regelmodule                             | י<br>8 |
| 3.4        | Abmeldung eines Kanals oder Systemgeräts                   | 9      |
| 3.5        | Abmeldung sämtlicher Kanäle                                | 9      |
| 3.6        | Bypass-Funktion                                            | 9      |
| 3.7        | Kommunikationsprotokoll                                    | 9      |
| 3.8        | Sonstige Funktionen                                        | 9      |

| 4 | Technische Daten | 10 |
|---|------------------|----|
|---|------------------|----|

# 1 Sicherheitsvorschriften

### **HINWEIS!** Diese Kurzanleitung ist als Unterstützung für erfahrene Installateure gedacht. Vor Montage der Uponor Regelsystem empfehlen wir, unbedingt die vollständige Bedienungsanleitung durchzulesen. Download-Link über QR-Code aufrufen. **HINWEIS!**

Die allgemeine Bedienung des Raumfühlers in dieser Bedienungsanleitung ist auch für den Uponor Smatrix Base Pro X-148 Modbus RTU gültig.

# 1.1 Regelmodul

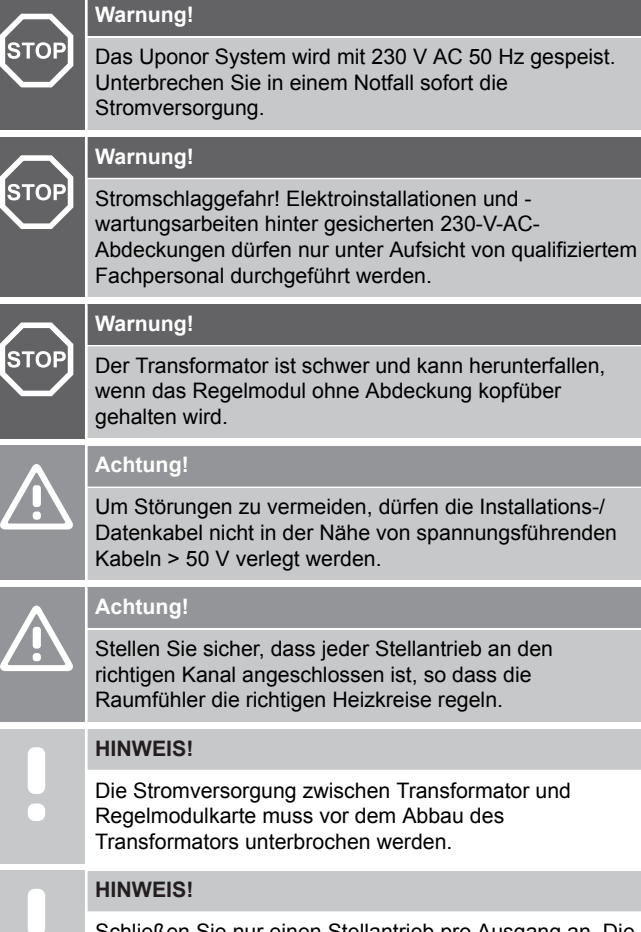

Schließen Sie nur einen Stellantrieb pro Ausgang an. Die Kanäle 01 und 02 haben doppelte Ausgänge (a und b) für zwei Stellantriebe.

# 1.2 Raumfühler/Systemgerät

#### Achtung!

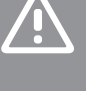

Wenn mehr als ein Regelmodul im System verfügbar ist, müssen Systemgeräte dem Master-Regelmodul zugeordnet werden.

#### Achtung!

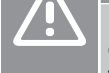

Die DIP-Schalter des Raumfühlers BM T-163 müssen eingestellt werden, bevor der Raumfühler zugeordnet wird

#### Achtung!

Die DIP-Schalter des Raumfühlers T-163 müssen auf eine der verfügbaren Funktionen eingestellt werden, sonst kann der Raumfühler nicht zugeordnet werden.

#### **HINWEIS!**

Vor der Zuordnung eines Stellantriebs muss mindestens ein Raumfühler zugeordnet werden.

#### **HINWEIS!**

Bis zu 16 Regelmodule können einem Bedienmodul zugeordnet werden.

# 2 Uponor Smatrix Base PRO Systembeschreibung

### 2.1 Komponenten

#### HINWEIS!

Die allgemeine Bedienung des Raumfühlers in dieser Bedienungsanleitung ist auch für den Uponor Smatrix Base Pro X-148 Modbus RTU gültig.

Ein Uponor Smatrix Base PRO-System kann aus folgenden Komponenten bestehen:

- Uponor Smatrix Base PRO Regelmodul X-147 (Regelmodul)
- Uponor Smatrix Base PRO Bedienmodul I-147 (Bedienmodul)
- Uponor Smatrix Base Thermostat D+RH T-149 (digitaler Raumfühler T-149)
- Uponor Smatrix Base Raumfühler Prog.+RH T-148 (digitaler Raumfühler T-148)
- Uponor Smatrix Base Raumfühler Dig T-146 (digitaler Raumfühler T-146)
- Uponor Smatrix Base Raumfühler Standard T-145 (Raumfühler Standard T-145)
- Uponor Smatrix Base Raumfühler Flush T-144 (Raumfühler für Unterputzmontage T-144)
- Uponor Smatrix Base Raumfühler BM T-143 (Raumfühler BM T-143)
- Uponor Smatrix Base PRO Room Sensor+RH T-141 (Raumfühler T-141)
- Uponor Smatrix Base Slave-Modul M-140 (Slave-Modul M-140)
- Uponor Smatrix Base Star-Modul M-141 (Star-Modul M-141)
- Uponor Smatrix Transformator A-1XX (Transformator A-1XX)

### 2.2 Systemübersicht

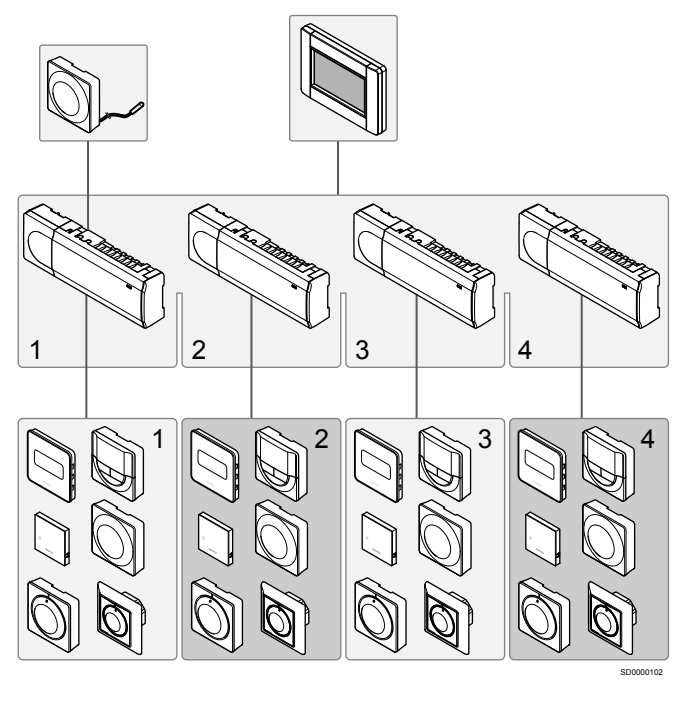

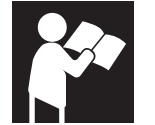

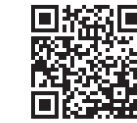

www.uponor.com/services/download-centre

Uponor Smatrix Base PRO

# 3 Kurzanleitung

## 3.1 Installation

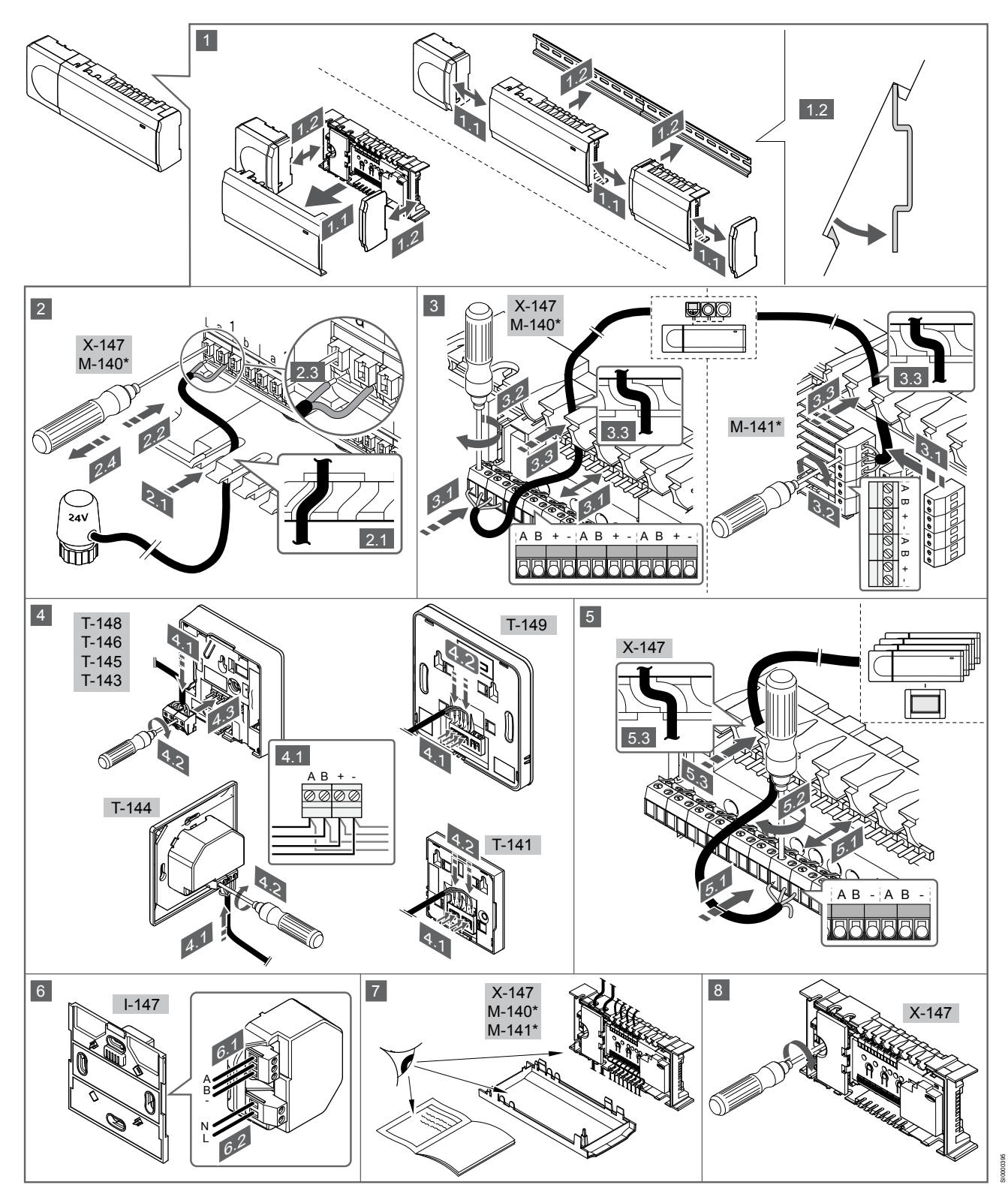

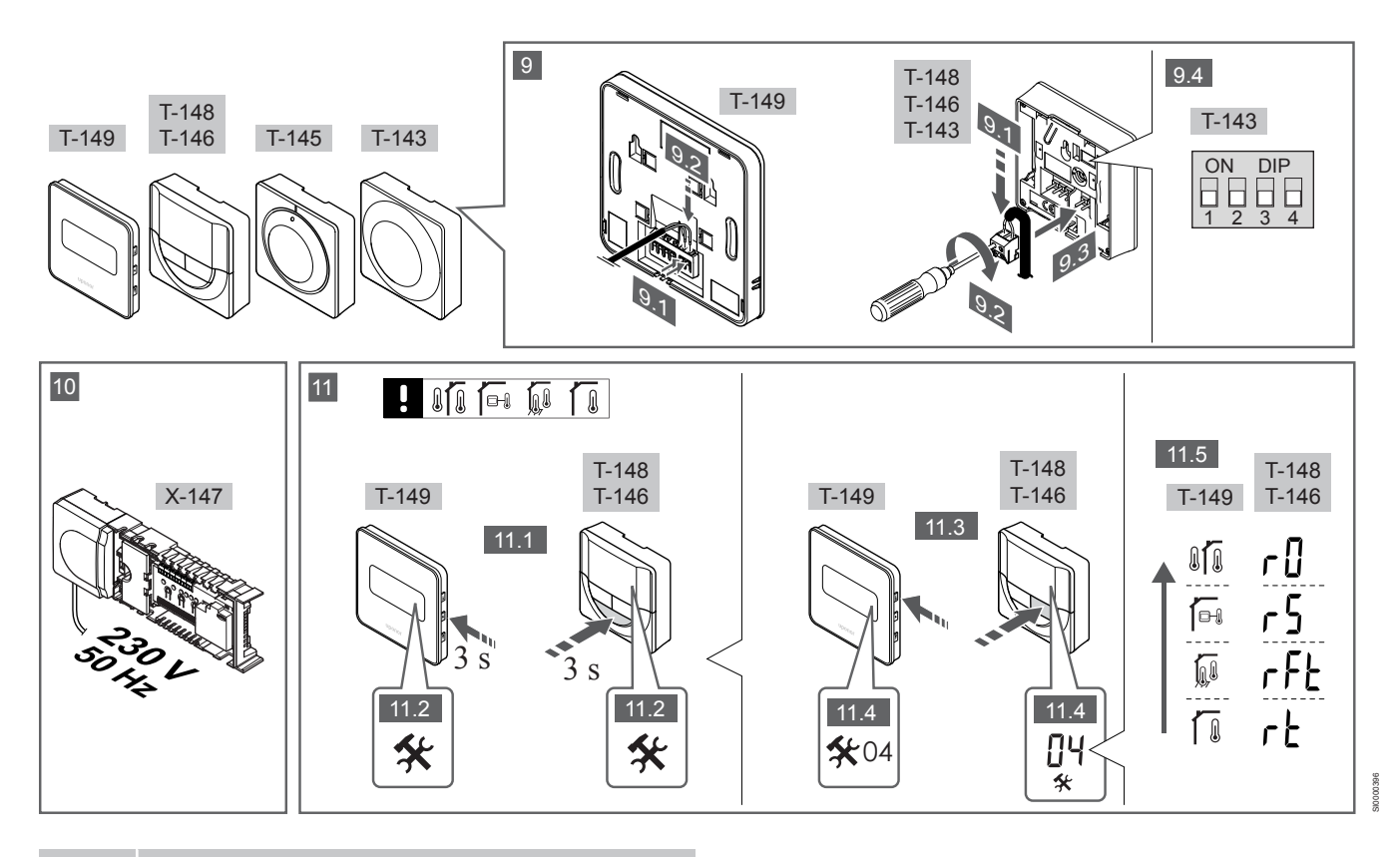

#### HINWEIS!

Die allgemeine Bedienung des Raumfühlers in dieser Bedienungsanleitung ist auch für den Uponor Smatrix Base Pro X-148 Modbus RTU gültig.

### 1—11 Anschließen der Komponenten

- Die Anlage komplett oder in Teilen an die Wand montieren, entweder mit einer DIN-Schiene oder mit Wandschrauben und Dübeln.
- 2. Anschluss der Stellantriebe.
- Ein Verbindungskabel an das Regelmodul, das Slave-Modul und/oder optional an das Stern-Modul anschließen. Zu beachten: Empfohlen wird eine busförmige Netzwerkstruktur. Siehe Kapitel Kommunikationsprotokoll, Seite 9 für weitere Informationen.
- 4. Ein Verbindungskabel an Thermostate/Schaltuhr anschließen.
- Systembus-Kommunikationskabel unter den Regelmodulen verbinden und ein Kabel an der Schnittstelle anschließen. Zu beachten: Empfohlen wird eine busförmige Netzwerkstruktur. Siehe Kapitel Kommunikationsprotokoll, Seite 9 für weitere Informationen.
- 6. Systembus-Kommunikationskabel (6.1) und ein Stromkabel (6.2) mit der Schnittstelle verbinden.
- 7. Prüfen Sie, ob die Verkabelung komplett ist und korrekt ausgeführt wurde:
  - Thermoantriebe
  - Heiz-/Kühlschalter
  - Umwälzpumpe
- 8. Stellen Sie sicher, dass das 230-V-AC-Fach des Reglers geschlossen und die Befestigungsschraube angezogen ist.
- Optionalen externen F
  ühler anschlie
  ßen (nur bei kompatiblen Raumf
  ühlern) und DIP-Schalter einstellen (nur Raumf
  ühler BM T-143).

| Schalter                                                                                            |    |
|----------------------------------------------------------------------------------------------------|----|
| Standard-Raumfühler                                                                                 |    |
| Standard-Raumfühler in Kombination mit einem Bodentemperaturfühler                                  |    |
| Standard-Raumfühler, oder Systemgerät in<br>Kombination mit einem Außentemperaturfühler             |    |
| Systemgerät in Kombination mit<br>Vorlauftemperaturfühler für die Umschaltfunktion<br>Heizen/Kühlen |    |
| Systemgerät, bei dem der Fühlereingang für die<br>Umschaltfunktion Komfort/ECO vorgesehen ist**     |    |
| Fernfühler                                                                                          | ., |

\* Der Raumfühler kann nur als Systemgerät einer Base-PRO mit mehreren Regelmodulen zugeordnet werden, wenn es als Master-Regelmodul registriert wurde. \*\* Geschlossen = ECO

- 10. Das Kabel an eine 230-V-AC-Steckdose oder, falls vorgeschrieben, an einer Anschlussdose anschließen.
- 11. Raumfühler-Steuermodus wählen (Einstellung Menü 04, nur bei digitalen Raumfühlern).

Standardwert: RT (Standard-Raumfühler).

Raumfühler, Bedienmodul und sonstige Systemgeräte in folgender Reihenfolge (nächste Seite) zuordnen.

### 3.2 Zuordnung eines Raumfühlers und/oder eines Systemgeräts zu einem Regelmodul

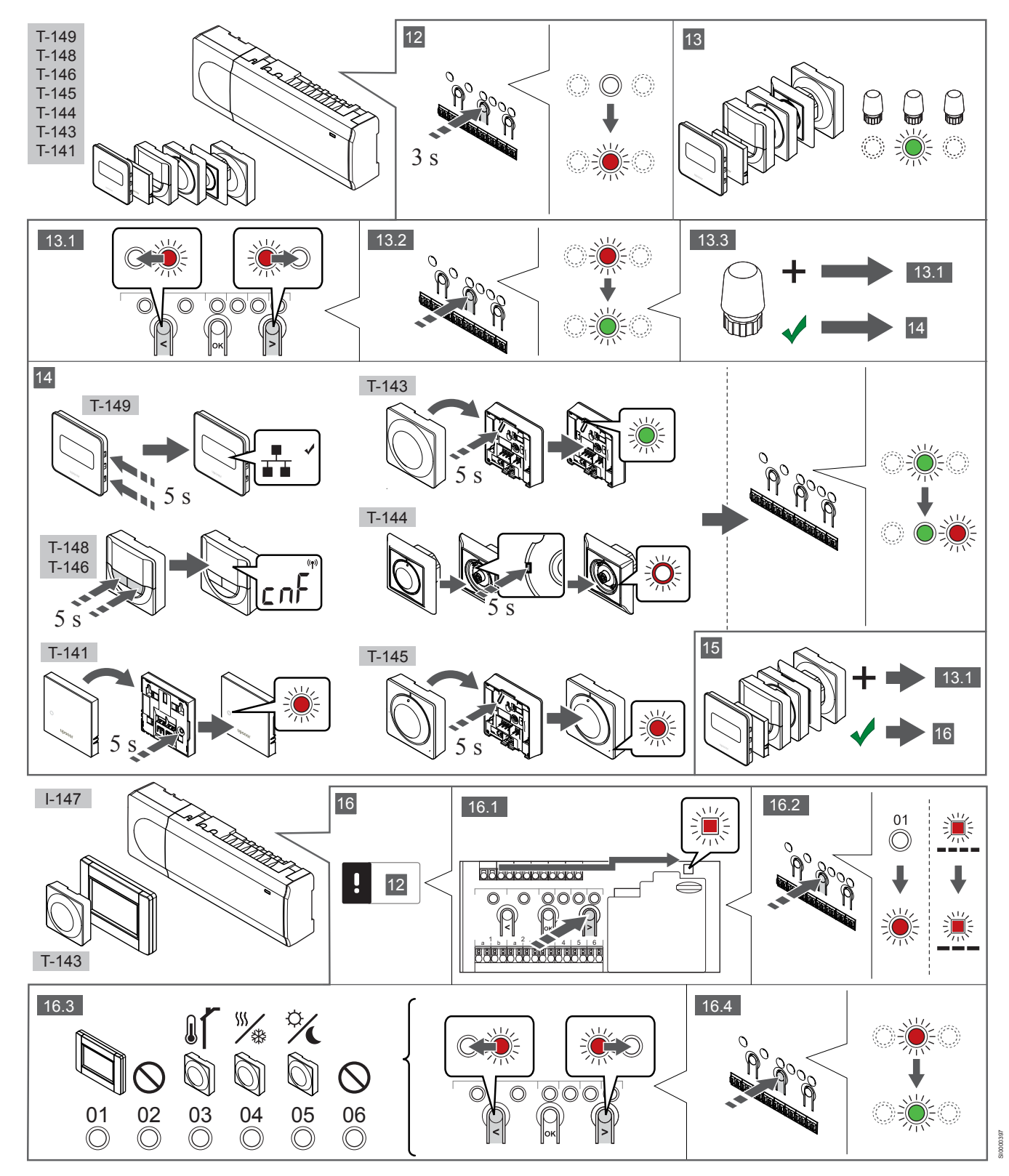

### 12 Den Zuordnungsmodus eingeben

Die Taste **OK** am Regelmodul drücken und ca. 3 Sekunden gedrückt halten, bis die LED für Kanal 1 (oder den ersten nicht zugeordneten Kanal rot blinkt.

### 13—15 Zuordnung eines Raumfühlers

#### 13. Auswählen eines Raumfühlerkanals

- 1. Mit den Tasten < oder > (LED blinkt rot) den gewünschten Kanal wählen.
- 2. Taste **OK** drücken und den Kanal zur Zuordnung wählen. Die LED für den gewählten Kanal fängt an, grün zu blinken.
- 3. Die Punkte 13.1 und 13.2 wiederholen, bis alle dem Raumfühler zuzuordnenden Kanäle gewählt sind (LEDs blinken grün).

### HINWEIS!

Empfohlen wird, alle dem Raumfühler zugehörigen Kanäle gleichzeitig zuzuordnen.

#### 14. Raumfühler auswählen.

RAUMFÜHLER BM T-143 ALS RAUMFÜHLER, MIT VERSCHIEDENEN FUNKTIONEN

 Die Zuordnungstaste am Raumfühler vorsichtig drücken und halten, Taste loslassen wenn die LED über der Zuordnungstaste des Raumfühlers grün blinkt (LED in der Öffnung über der Zuordnungstaste).

Die gewählte Kanal-LED im Regelmodul leuchtet dauerhaft grün, wenn die Zuordnung abgeschlossen ist.

#### RAUMFÜHLER T-144

 Vorsichtig mit einem spitzen Gegenstand die Zuordnungs-Taste des Raumfühlers drücken und so lange gedrückt halten, bis die LED über dem Stellrad zu blinken beginnt.
 Die gewählte Kanal-LED im Regelmodul leuchtet dauerhaft grün, wenn die Zuordnung abgeschlossen ist.

#### RAUMFÜHLER T-141 UND T-145

 Die Zuordnungstaste am Raumfühler vorsichtig drücken und halten, loslassen wenn die LED vorne am Raumfühler zu blinken beginnt.

Die gewählte Kanal-LED im Regelmodul leuchtet dauerhaft grün, wenn die Zuordnung abgeschlossen ist.

#### RAUMFÜHLER T-146, T-148 UND T-149

 Die Tasten – und + (T-149 = v und ▲) am Raumfühler drücken und so lange gedrückt halten, bis die Meldung CNF(Konfigurieren) und ein Verbindungsmodul erscheinen. Die gewählte Kanal-LED im Regelmodul leuchtet dauerhaft grün, wenn die Zuordnung abgeschlossen ist.

#### 15. Die Schritte 13 und 14 wiederholen

Die Schritte 13 und 14 wiederholen, bis alle verfügbaren Raumfühler zugeordnet sind.

### 16—18 Zuordnung eines Systemgerätes

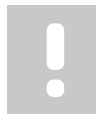

#### HINWEIS!

Vor der Zuordnung eines Stellantriebs muss mindestens ein Raumfühler zugeordnet werden.

#### 16. Zuordnungsmodus

Stellen Sie sicher, dass Sie sich im Registrationsmodus befinden (Schritt 12).

- 1. Mit den Tasten < oder > die Netz-LED (LED blinkt rot) wählen.
- Taste OK drücken und den Zuordnungsmodus für den Systemkanal wählen.

Die Netz-LED blinkt wie folgt: langes Blinken, kurze Pause, langes Blinken und die LED von Kanal 1 blinkt rot.

- 3. Einen Systemkanal wählen, siehe nachfolgende Liste.
  - 1 = Touchscreen-Oberfläche
  - 2 = Frei 3 = Raumfühler BM T-143 mit Außenfühler

4 = Raumfühler mit potentialfreiem Kontakt zur Umschaltung Heizen/Kühlen.

- 5 = Raumfühler BM T-143 mit Komfort-/ECO-Schalter
- 4. Taste **OK** drücken und den Kanal für das Systemgerät wählen. Die Kanal-LED beginnt, grün zu blinken.

#### 17. Systemgerät auswählen

Systemgerät auswählen, das dem Systemkanal entspricht.

#### **BEDIENMODUL I-147**

- 1. Das Bedienmodul einschalten und mit dem Ladegerät verbinden.
- 2. Die Kurzanleitung im Bedienmodul bis zur Zuordnung befolgen.
- Verbindung Touchscreen mit Regelmodul im Menü Kurzanleitung oder RF-Verbindung drücken (Menü > Einstellungen), um die Zuordnung zu starten.
- Die Schnittstelle wird dem Regelmodul zugeordnet. Die gewählte Kanal-LED im Regelmodul leuchtet dauerhaft grün, wenn die Zuordnung abgeschlossen ist.

## RAUMFÜHLER BM T-143 ALS SYSTEMGERÄT, MIT VERSCHIEDENEN FUNKTIONEN

 Die Zuordnungstaste am Raumfühler vorsichtig drücken und halten, Taste loslassen wenn die LED über der Zuordnungstaste des Raumfühlers grün blinkt (LED in der Öffnung über der Zuordnungstaste).
 Die gewählte Kanal-LED im Regelmodul leuchtet dauerhaft grün, wenn die Zuordnung abgeschlossen ist.

#### 18. Die Schritte 16 und 17 wiederholen

Die Schritte 16 und 17 wiederholen, bis alle verfügbaren Systemgeräte zugeordnet sind.

### 19 Beenden des Zuordnungsmodus

Die Taste **OK** am Regelmodul drücken und ca. 3 Sekunden gedrückt halten, bis die grünen LEDs zur Beendigung der Zuordnung erlöschen und in Betriebsmodus zurückwechseln.

### 3.3 Zuordnung mehrerer Regelmodule

#### HINWEIS!

Vor Registrierung eines zusätzlichen Regelmoduls muss mindestens ein Raumfühler einem zusätzlichen Regler zugeordnet sein.

Bis zu 16 Regelmodule können einem Bedienmodul zugeordnet werden.

Alle zusätzlichen Regelmodule im System müssen der Schnittstelle zugeordnet werden.

Weitere Informationen finden Sie in den Schritten 16 und 17 im Abschnitt "

Zuordnung eines Raumfühlers und/oder eines Systemgeräts zu einem Regelmodul, Seite 7

## 3.4 Abmeldung eines Kanals oder Systemgeräts

#### **HINWEIS!**

Das Regelmodul muss auch beim Bedienmodul abgemeldet werden.

Zu **Menü > Einstellungen** gehen, verbinden und abmelden.

Wenn ein Kanal bzw. Systemgerät nicht vorschriftsmäßig zugeordnet ist oder wenn eine Raumfühlerzuordnung wiederholt werden muss, ist es ratsam die aktuelle Zuordnung vom Regelmodul zu entfernen.

Abmelden eines Kanals:

- Den Zuordnungsmodus eingeben. Entweder blinkt die LED von Kanal 1 rot/grün, oder der erste unangemeldete Kanal blinkt rot.
- Wenn ein Systemgerät (z. B. Schaltuhr) abgemeldet werden soll, den Zuordnungsmodus für den Systemkanal eingeben.
   Die Netz-LED blinkt wie folgt: langes Blinken, kurze Pause, langes Blinken und die LED von Kanal 1 blinkt rot/grün.
- 3. Mit den Tasten < oder > den gewünschten Kanal wählen (blinkt grün, wenn zugeordnet) und abmelden.
- 4. Die Tasten < und > gleichzeitig ca. 5 Sekunden lang drücken, bis die LED für den gewählten Kanal rot zu blinken beginnt.

## 3.5 Abmeldung sämtlicher Kanäle

#### HINWEIS!

Das Regelmodul muss auch beim Bedienmodul abgemeldet werden.

Zu **Menü > Einstellungen** gehen, verbinden und abmelden.

Wenn einer oder mehrere Kanäle nicht vorschriftsmäßig zugeordnet sind, können sämtliche Zuordnungen gleichzeitig entfernt werden.

Alle Kanalzuordnungen aufheben:

- Den Zuordnungsmodus eingeben. Entweder blinkt die LED von Kanal 1 rot/grün, oder der erste unangemeldete Kanal blinkt rot.
- Die Tasten < und > gleichzeitig ca. 10 Sekunden lang drücken, bis die LEDs f
  ür alle Kan
  äle au
  ßer einem erl
  öschen. Die verbleibende LED blinkt rot.

### 3.6 Bypass-Funktion

Um zu den Bypass-Einstellungen zu gelangen, muss das Regelmodul dem Bedienmodul zugeordnet werden.

- 1. Im Bedienmodul zum Menü Bypass-Funktion gehen, dann Menü > Systemeinstellungen > Bypass-Funktion.
- 2. Ein Regelmodul wählen.
- 3. Maximal zwei Räume wählen.
- 4. Zum Speichern Bestätigen drücken und das Menü verlassen.

# 3.7 Kommunikationsprotokoll

Das System basiert auf einem Busübertragungsprotokoll (für die Zuordnung zum Regelmodul ist die individuelle ID des Raumfühlers erforderlich) mit Weiterschleifung, Direkt- oder Sterntopologieverbindung. So sind Serien- und Parallelschaltung möglich, welche Verdrahtung und Anschluss der Raumfühler und Systemgeräte, gegenüber dem Anschluss konventioneller Raumfühler, erheblich vereinfacht.

Das breite Spektrum an Verbindungsmöglichkeiten, welches dieses Kommunikationsprotokoll ermöglicht, kann beliebig systemspezifisch kombiniert werden.

## 3.8 Sonstige Funktionen

Weitere Einzelheiten zum Auto-Abgleich von Stellantrieben (kein manueller Abgleich erforderlich, Standardeinstellung), zur Einbindung von Wärmepumpen, zu Einstellungen von Kühlung, Komfort/ECO-Einstellungen, KNX-Modul, Raum-Check, Versorgungs-Check usw. siehe das vollständige Handbuch.

# **4 Technische Daten**

| Allgemeines                                             | Wert                                                                                                    |
|---------------------------------------------------------|----------------------------------------------------------------------------------------------------|
| Schutzart                                               | IP20, Klasse III (IP: Grad der Nichtzugänglichkeit der aktiven Teile des<br>Produkts und Grad der Nichtzugänglichkeit für Wasser) |
| Max. relative Raumfeuchtigkeit                          | 85 % bei 20 °C                                                                                                    |
|                                                         |                                                                                                    |
| Raumfühler                                              | Wert                                                                                                    |
| CE-Zeichen                                              |                                                                                                    |
| ERP (nur Raumfühler)                                    | IV                                                                                                    |
| Niederspannungsversuche                                 | EN 60730-1* und EN 60730-2-9***                                                                                                   |
| EMV-Versuche (elektromagnetische Verträglichkeit)       | EN 60730-1                                                                                                    |
| Stromversorgung                                         | Vom Regelmodul                                                                                                    |
| Spannung                                                | 4,5 V bis 5,5 V                                                                                                    |
| Betriebstemperatur                                      | 0 bis +45 ℃                                                                                                    |
| Lagertemperatur                                         | -10 bis +70 °C                                                                                                    |
| Anschlussklemmen (T-143, T-144, T-145, T-146 und T-148) | 0,5 mm² bis 2,5 mm²                                                                                                    |
| Anschlussklemmen (T-141 und T-149)                      | 0,25 bis 0,75 mm² starr, oder 0,34 bis 0,5 mm² flexibel mit Aderendhülsen                                                         |
|                                                         |                                                                                                    |
| Bedienmodul                                             | Wert                                                                                                    |
| CE-Zeichen                                              |                                                                                                    |
| Niederspannungsversuche                                 | EN 60730-1 und EN 60730-2-1                                                                                                    |
| EMV-Versuche (elektromagnetische Verträglichkeit)       | EN 60730-1                                                                                                    |
| Stromversorgung                                         | 230 V AC +10/-15%, 50 Hz in Wanddose oder USB-Verbindung                                                                          |
| Betriebstemperatur                                      | 0 bis +45 ℃                                                                                                    |
| Lagertemperatur                                         | -20 bis +70 °C                                                                                                    |
|                                                         |                                                                                                    |
| Regelmodul/Bedienmodul SD-Karte                         | Wert                                                                                                    |
| Тур                                                     | micro SDHC, UHS oder Standard                                                                                                    |
| Leistung                                                | 432 GB, FAT 32                                                                                                    |
| Drehzahl                                                | Klasse 410 +                                                                                                    |
|                                                         |                                                                                                    |
| Regelmodul X-147, X-148                                 | Wert                                                                                                    |
| CE-Zeichen                                              |                                                                                                    |
| ERP                                                     | VIII                                                                                                    |
| Niederspannungsversuche                                 | EN 60730-1* und EN 60730-2-1**                                                                                                    |
| EMV-Versuche (elektromagnetische Verträglichkeit)       | EN 60730-1                                                                                                    |
| Stromversorgung                                         | 230 V AC +10/-15 %, 50 Hz oder 60 Hz                                                                                              |
| Interne Sicherung                                       | T5 F3,15AL 250 V, 5x20 3,15 A flink                                                                                               |
| Betriebstemperatur                                      | 0 bis +45 ℃                                                                                                    |
| Lagertemperatur                                         | -20 bis +70 °C                                                                                                    |
| Max. Verbrauch                                          | 45 W                                                                                                    |
| Pumpen- und Kesselrelais-Ausgangsleistung               | 230 V AC +10/-15 %, 250 V AC, 8 A max.                                                                                            |
| Mehrzweck-Eingang (GPI)                                 | Nur potenzialfreier Kontakt                                                                                                    |
| Wärmepumpeneingang                                      | 12 – 24 V DC /5 – 20 mA                                                                                                    |
| Ausgang Wärmepumpe                                      | 5 – 24 V DC /0,5 – 10 mA, Stromanschluss ≤ 100 mW                                                                                 |
| Ventilausgänge                                          | 24 V AC, 0,2 A Durchschnitt, 0,4 A Spitze                                                                                         |
| Versorgungsspannung                                     | 1-m-Kabel mit Eurostecker                                                                                                    |
| Anschlussklemmen für Netz, Pumpe, GPI und Kessel        | Bis 1,5 mm <sup>2</sup>                                                                                                    |
| Anschlussklemmen für Busübertragung                     | 0,5 mm² bis 2,5 mm²                                                                                                    |
| Anschlussklemmen für Ventilausgänge                     | 0,2 bis 1,5 mm²                                                                                                    |

\*) EN 60730-1 Automatische elektrische Regel- und Steuergeräte für den Hausgebrauch und ähnliche Anwendungen, Teil 1: Allgemeine Anforderungen

\*\*) EN 60730-2-1 Automatische elektrische Regel- und Steuergeräte für den Hausgebrauch und ähnliche Anwendungen, Teil 2-1: Besondere Anforderungen an Regel- und Steuergeräte für elektrische Haushaltsgeräte \*\*\*) EN 60730-2-9 Automatische elektrische Regel- und

Steuergeräte für den Hausgebrauch und ähnliche Anwendungen, Teil 2-9: Besondere Anforderungen an temperaturabhängige Regelund Steuergeräte

#### In ganz Europa einsetzbar

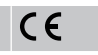

Konformitätserklärung:

Wir erklären hiermit unter unserer eigenen Verantwortung, dass Produkte, die nach diesen Anleitungen behandelt werden, allen wesentlichen Anforderungen gemäß den Informationen im Handbuch mit den Sicherheitsvorschriften entsprechen.

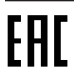

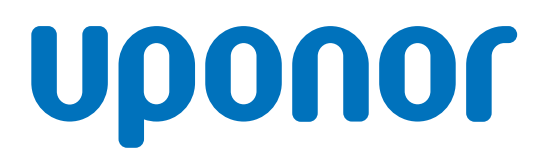

#### **Uponor GmbH**

Industriestraße 56 D-97437 Hassfurt

1120135 v1\_11\_2020\_DE Production: Uponor / ELO Uponor behält sich im Rahmen seiner kontinuierlichen Entwicklungsund Verbesserungsarbeit das Recht auf Änderungen an Spezifikationen der enthaltenen Komponenten ohne vorherige Ankündigung vor.

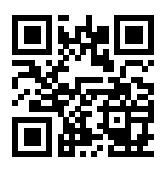

www.uponor.de